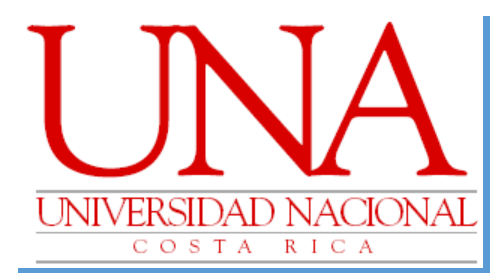

# MÓDULO DE SEGUIMIENTO A PERSONAS GRADUADAS

Guía rápida de uso para la actualización de datos de contacto de las personas graduadas de la Universidad Nacional y descarga de reportes. Sistema de Graduación Departamento de Registro

# Actualización de Datos de Contacto Graduados

#### Sistemas

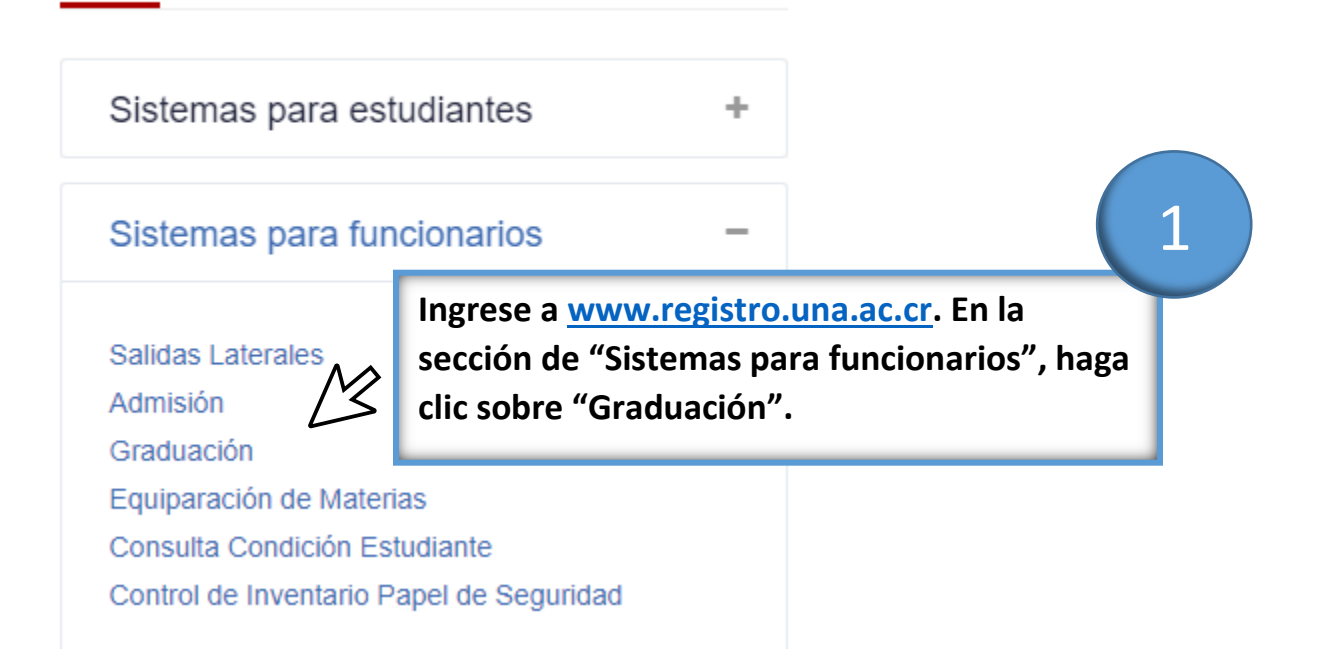

|                           | Acceso                                                |        |
|---------------------------|-------------------------------------------------------|--------|
| 2                         | Usuario:<br>Password:                                 |        |
| Ingrese su<br>haga clic s | s datos de autenticación y<br>obre el botón "Enviar". | Enviar |

## Inicio Mantenimientos Usuarios Actas Actas Estudiantes Actas Actualizar datos de contacto Estuc Certif Facultades

4

Haga clic sobre la opción "Mantenimientos" y luego sobre "Actualizar datos de contacto".

Digite el número de Identificación o carné de la persona graduada y haga clic sobre el botón "Ver". También puede hacer búsquedas por apellidos y nombre, digitando parcial o totalmente el dato.

| Estudiantes Editar datos de contacto                                               |                                                                           |            |        |  |  |  |  |
|------------------------------------------------------------------------------------|---------------------------------------------------------------------------|------------|--------|--|--|--|--|
| Id Banner o Carné                                                                  | Apellido 1                                                                | Apellido 2 | Nombre |  |  |  |  |
|                                                                                    | ]                                                                         |            | Ver    |  |  |  |  |
| Id Banner Cédula Carné Apellido   K X X X   0 Estudiantes encontrados, mostrando 0 | Apellido 2 Nombre Teléfono Sexo   estudiantes(s), de 0 a 0. Página 0 / 0. | Correo E   | Æ      |  |  |  |  |

|                        |                    |       |          | CI<br>"N   | ic sob<br>Nodifi | re el e<br>car" | nlace      |          |     |
|------------------------|--------------------|-------|----------|------------|------------------|-----------------|------------|----------|-----|
| Fetu                   | diantes            | Edita | ar dato  | os 🔔       |                  |                 | Apellido 2 |          | Nor |
|                        | má                 |       | anollido |            |                  |                 | Apelliu z  |          | NUL |
| Banner o Ca<br>0103072 | rné<br>7           |       |          |            |                  |                 |            |          | JY  |
| Banner o Ca<br>0103072 | rné<br>7<br>Cédula | Carné | Apellido | Apellido 2 | Nombre           | Teléfono        | Sexo       | Correo E | Y   |

| ID Banner<br>Carné<br>Identificació | 701030727<br>922933<br>n 7-0103-0727 |             |          |            |        |  |
|-------------------------------------|--------------------------------------|-------------|----------|------------|--------|--|
| Apellido 1                          | Cortés                               | Apellido 2  | Villagra | Nombre     | Melvin |  |
| Teléfono 1                          |                                      | Teléfono 2  |          | Teléfono 3 |        |  |
| Correo E                            |                                      |             |          |            |        |  |
| Cancelar / Regresar Actualizar      |                                      |             |          |            |        |  |
| Digite lo                           | s datos de co                        | ontacto y l | naga     | $\sim$     | 1      |  |

| Estudiantes editar datos de contacto<br>ID Banner 701030727<br>Carné 922933<br>Identificación 7-0103-0727 |                    |                        |                                                          |                                                  |                                           |  |  |  |
|----------------------------------------------------------------------------------------------------|--------------------|------------------------|----------------------------------------------------------|--------------------------------------------------|-------------------------------------------|--|--|--|
| Apellido 1                                                                                                | Cortés             | Apellido 2             | Villagra                                                 | Nombre                                           | Melvin                                    |  |  |  |
| Teléfono 1                                                                                                | 8                  | Teléfono 2             | 2                                                        | Teléfono 3                                       |                                           |  |  |  |
| Correo E                                                                                                  | @hotmail.com       |                        |                                                          |                                                  |                                           |  |  |  |
| Datos Mo                                                                                                  | Datos Modificados. |                        |                                                          |                                                  |                                           |  |  |  |
|                                                                                                    |                    | Se<br>Mo<br>enl<br>rea | desplegará<br>dificados".<br>ace "Cance<br>llizar otra a | el mensa<br>Haga clic<br>lar/Regre<br>ctualizaci | je "Datos<br>sobre el<br>sar" para<br>ón. |  |  |  |

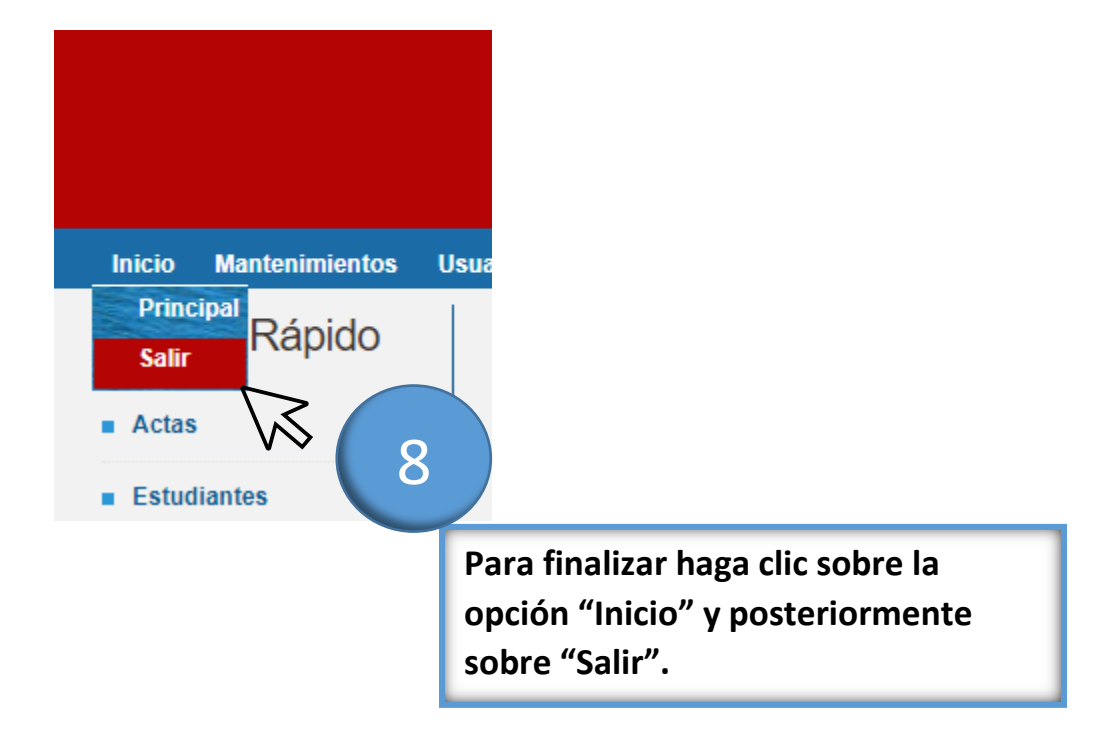

## Emisión de Reporte de Datos de Contacto Graduados

### Sistemas

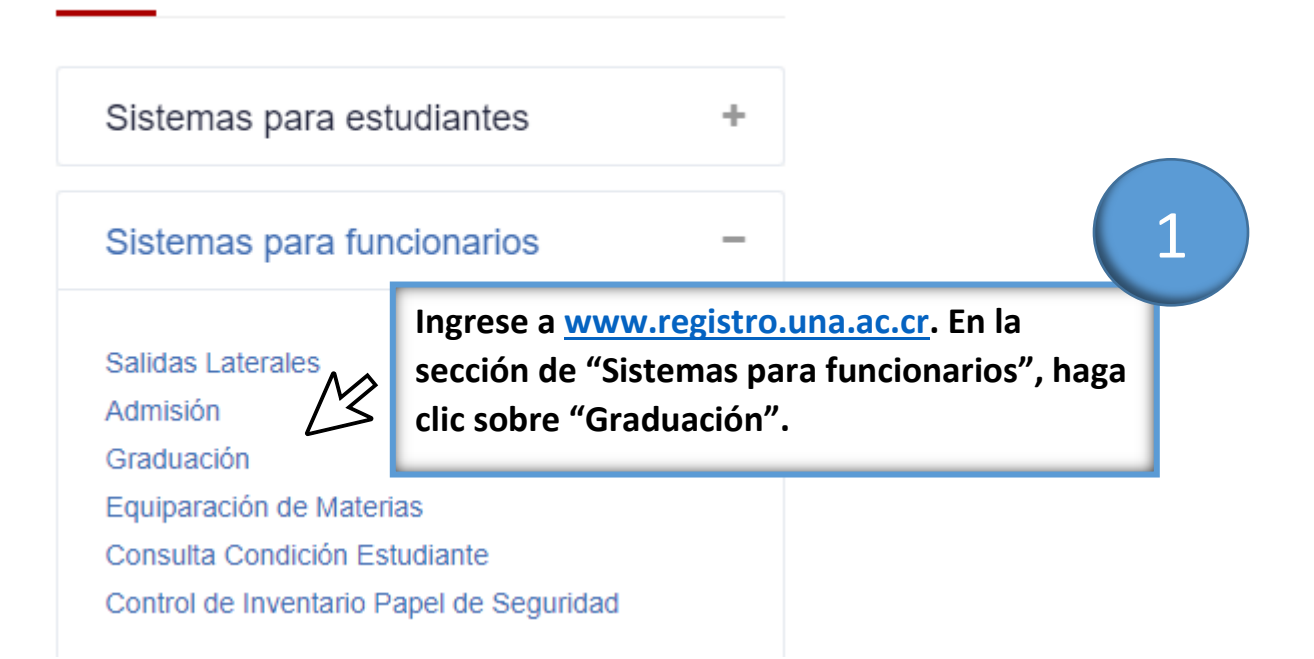

|                           | Acceso                                                |        |
|---------------------------|-------------------------------------------------------|--------|
| 2                         | Usuario:<br>Password:                                 |        |
| Ingrese su<br>haga clic s | s datos de autenticación y<br>obre el botón "Enviar". | Enviar |

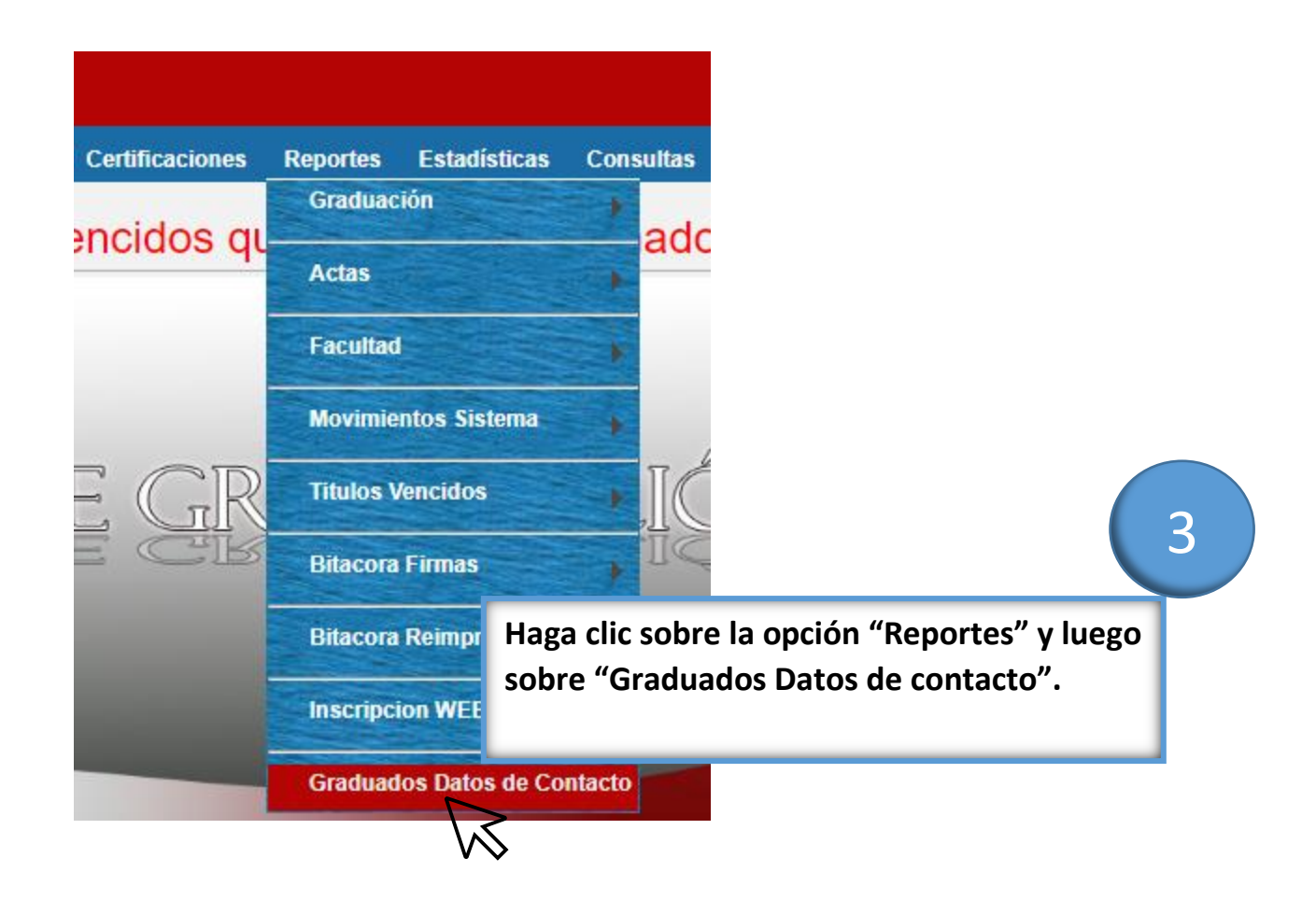

| Sistema<br>Graduación<br>Universidad Nacional Costa Rica                                                 |                       |
|----------------------------------------------------------------------------------------------------|-----------------------|
| s Graduación Juramentación Extraordinaria Padrones Certificaciones Reportes Estadísticas Consultas Ayuda |                       |
| Graduados con Datos de Contacto                                                                          |                       |
| Año Inicial 2022                                                                                         |                       |
|                                                                                                    | Generar Archivo Excel |
| Seleccione el rango de años y el título                                                                  |                       |
|                                                                                                    |                       |

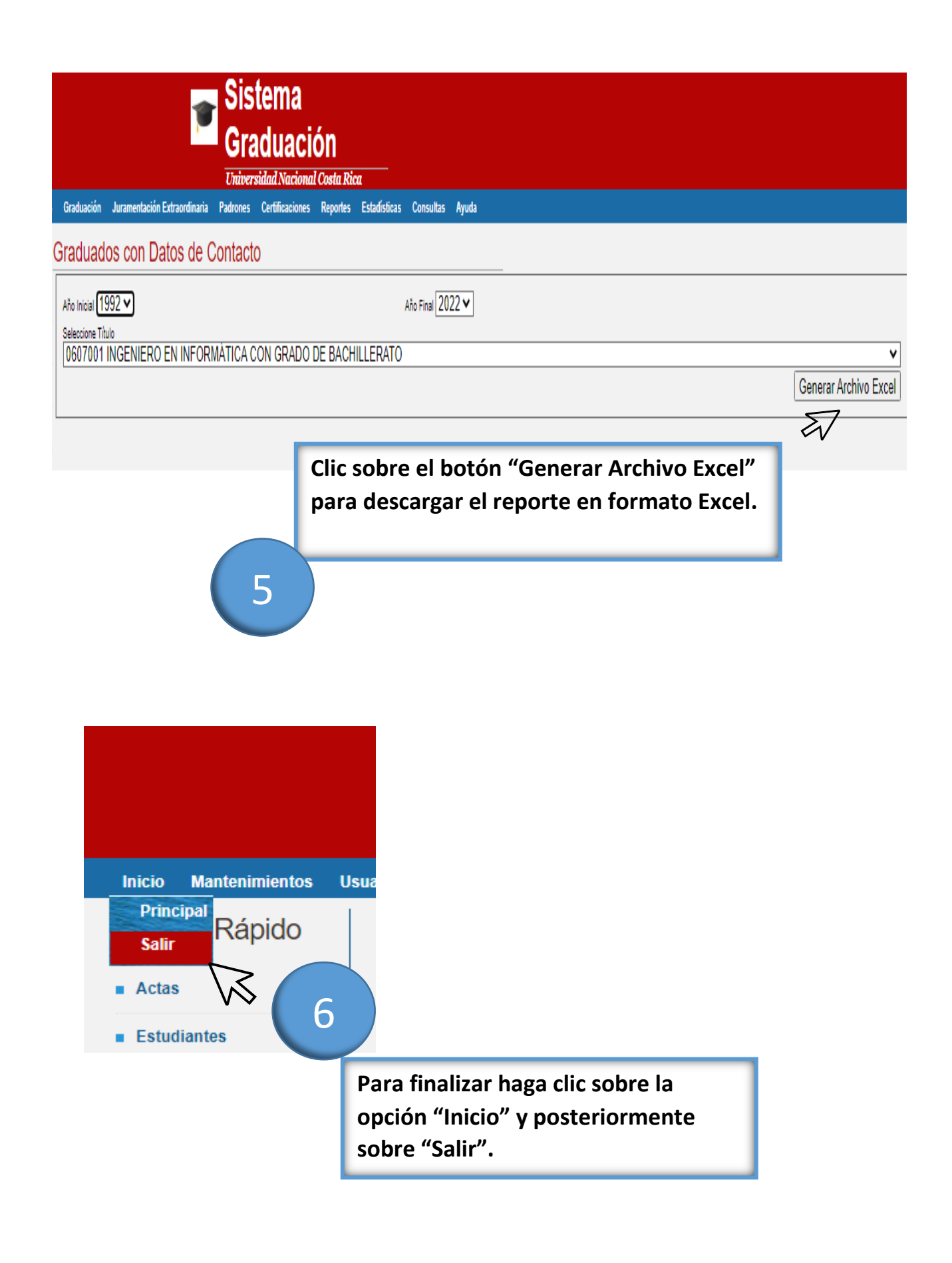